Größter Fachverband für Blas- und Spielleutemusik in NRW

# Volksmusikerbund NRW e.V.

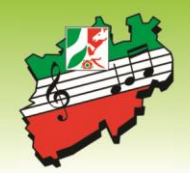

# INFO an die Kreisverbände zur Weiterleitung an Ihre Mitgliedsvereine.

Ab 01.01.2020 gelten neue Förderrichtlinien

Die Antragsfrist wird einmalig (für das Förderjahr 2020) bis zum 15.01.2020 verlängert.

Anmeldedaten zur Serverplatzlizenzen (Vereinsverwaltungsprogramm ComMusic) haben sie bereits von der Fa. Commusic erhalten oder sind hier neu zu beantragen.

Nutzen Sie lediglich die Webanwendung "Verein24" (WOM) so erhalten Sie Ihre die Anmeldedaten (soweit noch nicht geschehen) ausschließlich von Ihrem zuständigen Kreisverband.

Im Folgenden erhalten Sie Screenshots für die Anwendungen mit der Menüführung zum Aufruf der Fördermittelbeantragung ab 2020

| Vepan 24 |                                                | START                                       | PRODUKTE | <u>login</u> imp | PRESSUM |
|----------|------------------------------------------------|---------------------------------------------|----------|------------------|---------|
|          | Kundennummer<br>Benutzer<br>Passwort<br>Log in | 21011A006<br>charly<br>•••••••<br>Bestellen |          |                  |         |

Auf der vertikalen Ebene gehen Sie nun auf den Button

Anmeldung in Verein24 www.verein24.de

>== Verwaltungen >= Lehrgänge > Fördermittel -NRW-Antrag

|                                     | Vepan 1                       | 4 v.                 |                  |                  |       |                 |              | 5          |                           |                             |        |
|-------------------------------------|-------------------------------|----------------------|------------------|------------------|-------|-----------------|--------------|------------|---------------------------|-----------------------------|--------|
| ag 25 des 30-tägigen Testzeitraums. | Personenverwaltung            | Reporter             | andere Nutzer    | Nachricht        | Kum   | merkasten       | Schlie       | ßen        | Abmelden                  |                             |        |
| ▶ Datei                             | 14 (m m) (H)                  | Auswahl              | Sortieren        | Suche            |       | Liste           | + 1          |            | Übernehmen                | Hilfe                       |        |
| Einstellungen                       |                               |                      |                  | 6                |       |                 |              |            |                           | Neue Fördermittel ID ers    | tellen |
| Buchhaltung                         | Bozoichpung                   | 1                    | ID               | U                |       | Kurzbeschreibu  | ing :        |            |                           | Astronomic Final and a star | ichen  |
|                                     | Datum vom                     |                      | bis              |                  |       | Ort             |              |            |                           |                             |        |
| • verwaltungen                      | Antragsteller                 |                      |                  |                  | 2     | Kategorie       |              |            |                           | Maßnahme absagen            |        |
| Mein Verein                         | Verantworlicher Mitarbeiter   |                      |                  |                  | 1     | Status          | i i          |            | •                         | Antrag ansehen als PE       | )<br>F |
| Personen                            | Veranstalter                  |                      |                  |                  | 1     | Lehrgangsleiter | r ?          |            |                           | Antrag korrigieren          |        |
| ▶ Vereine                           | Anzahl Teilnehmer geplant     | Tage Bildungsart     | 5. 5h Über       | nachtungen       | ) -   | Max. Förderung  | 9            |            | reine Übungszeit (h)      | Suchbegriff                 |        |
| Firmen                              | Kostonnian                    | Curr                 | • m              |                  | 1-    | Einpariorunge   | nlan         |            |                           | Nr. Lehrgang Finrichtur     | na     |
| Rechnungen                          | nicht förderfähige Kosten     |                      |                  |                  |       | Eigenanteil     | pian         |            |                           | 1                           | 5      |
| ▼ Lehrgänge                         | Ausschreibung / Organisation  |                      |                  |                  |       | Lehrgangs- Tei  | ilnahmegel   | öühr       |                           |                             |        |
| Lehrgang                            | Noten                         |                      |                  |                  |       | Mittel des Ant  | tragstellei  | s          |                           |                             |        |
| Teilnehmer                          | Übernachtung / Verpflegung    |                      | vom Te           | alnehmer bezah   | lt    | Summe Eigen     | leistung     |            |                           |                             |        |
| Memo                                | Fahrtkosten                   |                      |                  |                  |       | Sonstige Zusc   | hüsse Leit   | ungen      |                           |                             |        |
| Fördermittel - NRW - Antrag         | Verschiedenes                 |                      |                  |                  |       | Kommunal        |              |            |                           |                             |        |
| Liste                               | Summe nicht förderfähig       |                      |                  |                  |       | Privat          |              |            |                           |                             |        |
| Register                            | förderfähige Kosten           |                      |                  |                  |       | Eintrittsgelder |              |            |                           |                             |        |
| Tregister                           | Dozentenkosten                |                      |                  |                  |       | Summe Leitun    | ngen Dritt   | er         |                           |                             |        |
| Termine                             | Ubernachtung / Verpflegung    |                      | vom V            | eranstalter beza | hlt   |                 |              |            |                           |                             |        |
| Veranstaltung                       | Raumkosten                    |                      |                  |                  |       | Max. Förderu    | ng NRW 2     | uschuss    |                           |                             |        |
|                                     | Summe forderfahig             |                      |                  |                  |       | Summe Forde     | erung / Zu   | schuss     |                           |                             |        |
| * inventar                          | Gesamtkösten                  |                      |                  |                  | >     | Gesamtrinanzi   | ierung       |            |                           |                             |        |
| Instrumente                         | Vorsteuerabzugsberechtigung   |                      |                  |                  |       | Bekanntgabe d   | ler Höhe d   | er Förderu | ing durch den Kreisverban | nd                          |        |
| Kleidung                            | Verein ist nicht vorsteuerab  | zuasberechtiat       |                  |                  |       | Ja - darf be    | ekannt geg   | eben wer   | den                       |                             |        |
| <ul> <li>Notenarchiv</li> </ul>     | O Verein ist vorsteuerabzugst | perechtigt - wurde l | bei der Beantrag | ung berücksich   | tig   | O Nein - darf   | f nicht beka | innt gegel | ben werden                |                             |        |
| <ul> <li>Beiträge</li> </ul>        | Die Standards und Kriterien z | tur Förderung sine   | d bekannt und    | wurden eingeł    | alten | Für diese Maß   | Bnahme w     | urden un   | d werden keine weitere    | en Landesmittel beantragt   |        |
| Ehrungen                            |                               |                      |                  |                  |       |                 |              |            |                           |                             |        |

In der obigen Eingabemaske gehen Sie nun wie folgt vor:

# Bezeichnung; Datum vom ...... bis......; Ort = Veranstaltungsort;

| 25 des 30-tägigen Testzeitraums. | Personenverwaltung                                           | Reporter ande                               | re Nutzer Nachrich     | t Kum  | merkasten Sc          | hließen        | Abmelden                 |                                |
|----------------------------------|--------------------------------------------------------------|---------------------------------------------|------------------------|--------|-----------------------|----------------|--------------------------|--------------------------------|
| Datei                            | l+ ← → +I                                                    | Auswahl So                                  | ortieren Suche         |        | Liste +               | <b>Î</b>       | Übernehmen H             | lilfe                          |
| Einstellungen                    | Nummor                                                       | 1                                           |                        |        | Kurzbeschreibung      |                |                          | Neue Fördermittel ID erstellen |
| Buchhaltung                      | Bezeichnung                                                  | Test Probewocher                            | nende                  |        | Karzocochichoung      |                |                          | Antrag auf Fördorung stellen   |
| (                                | Datum vom                                                    | 28.02.2020                                  | bis 01.03.2020         |        | Ort                   | Ahaus          |                          |                                |
| verwaltungen                     | Antragsteller                                                |                                             |                        |        | Kategorie             |                | Ŧ                        |                                |
| Mein Verein                      | Verantworlicher Mitarbeiter                                  |                                             |                        |        | Status                | Erfassung      | Ψ.                       | Antrag ansehen als PDF         |
| Personen                         | Veranstalter                                                 |                                             |                        |        | Lehrgangsleiter       |                |                          | Antrag korrigieren             |
|                                  | Anzahl Teilnehmer geplant                                    | Tage Bildungsarb. 5h                        | Übernachtungen         |        | Max. Förderung        |                | reine Übungszeit (h)     |                                |
| <ul> <li>Vereine</li> </ul>      | 777 *                                                        | ( ??? * ???                                 | + 777 * 777            | ) =    |                       |                |                          | Suchbegriff                    |
| <ul> <li>Firmen</li> </ul>       | Kostenplan                                                   |                                             |                        |        | Finanzierungsplan     |                |                          | Nr. Lehrgang Einrichtung       |
| Rechnungen                       | nisht (VederfViring Master                                   |                                             |                        |        | Financestell          |                |                          | 1 Test Probewor                |
| - neemengen                      | nicht förderfähige Kösten                                    |                                             |                        |        | Eigenanteil           |                |                          |                                |
| <ul> <li>Lehrgänge</li> </ul>    | Ausschreibung / Organisation                                 |                                             |                        |        | Lehrgangs- Teilnahme  | gebühr         |                          |                                |
| Lehrgang                         | Noten                                                        |                                             |                        |        | Mittel des Antragstel | lers           |                          |                                |
| Teilnehmer                       | Ubernachtung / Verpflegung                                   |                                             | vom Teilnehmer be      | zahlt  | Summe Eigenleistung   | 1              |                          |                                |
| Memo                             | Fahrtkosten                                                  |                                             |                        |        | Sonstige Zuschüsse L  | eitungen       |                          |                                |
| Fördermittel - NRW - Antrag      | Verschiedenes                                                |                                             |                        |        | Kommunal              |                |                          |                                |
| Liste                            | Summe nicht förderfähig                                      |                                             |                        |        | Privat                |                |                          |                                |
| Register                         | förderfähige Kosten                                          |                                             |                        |        | Eintrittsgelder       |                |                          |                                |
|                                  | Dozentenkosten                                               |                                             |                        |        | Summe Leitungen Dr    | itter          |                          |                                |
| <ul> <li>Termine</li> </ul>      | Ubernachtung / Verpflegung                                   |                                             | vom Veranstalter b     | ezahlt |                       |                |                          |                                |
| Veranstaltung                    | Raumkosten                                                   |                                             |                        |        | Max. Förderung NRV    | V Zuschuss     |                          |                                |
|                                  | Summe förderfähig                                            |                                             |                        |        | Summe Förderung /     | Zuschuss       |                          |                                |
| <ul> <li>Inventar</li> </ul>     | Gesamtkosten                                                 |                                             |                        | >      | Gesamtfinanzierung    |                |                          |                                |
| Instrumente                      | Vorsteuerabzugsberechtigung                                  |                                             |                        |        | Bekanntgabe der Höhe  | e der Förderun | g durch den Kreisverband |                                |
|                                  |                                                              |                                             |                        |        | 🔘 la - darf bekannt o | egeben werde   | in .                     |                                |
| Kleidung                         | Verein ist nicht vorsteuerab                                 | zugsberechtigt                              |                        |        | Ju duri bertarini g   | Jegenen nerer  |                          |                                |
| Kleidung                         | Verein ist nicht vorsteuerab     Verein ist vorsteuerabzugsk | zugsberechtigt<br>berechtigt - wurde bei de | er Beantragung berücks | ichtig | Nein - darf nicht b   | ekannt gegebe  | en werden                |                                |

### Danach betätigen Sie den Button:

Neue Fördermittel ID erstellen (diese ID ist identisch mit der früheren Projekt ID)

| 2 2 de 30 - tagiegen Testreitraum.       Personenverwaltung       Reporter and       10 tent         Datei       Immeri       Auswahl       Sortieren       Suche       Liste       Immeri       Bur         Buchhaltung       Bezeichnung       Immeri       Bezeichnung       Immeri       Restorementel       Immeri       Antrag auf Forderung       Matriag auf Forderung       Matriag auf F                                                                                                    |                                       | gran L                       | H Ihr ne                 | Möchten Sie dieser Maßnahr  | ne eine | eindeutige Fördermittel-ID zud | ordnen?      |                          |                               |
|----------------------------------------------------------------------------------------------------|---------------------------------------|------------------------------|--------------------------|-----------------------------|---------|--------------------------------|--------------|--------------------------|-------------------------------|
| Date       Auswahl       Sotieren       Sude       List       Demehmen       Hite         Enstellungen       Nummer       IIII       IIIIIIIIIIIIIIIIIIIIIIIIIIIIIIIIIIII                                                                                                    | 25 des 30-tägigen Testzeitraums.      | Personenverwaltung           | Reporter and             |                             |         |                                |              | Ja Nein                  |                               |
| Einstellungen       Nummer       ID       Kurzbeschreibung       ???         Buchhaltung       Beseichnung       Beseichnung </th <th>Datei</th> <th>14 (+ +)</th> <th>Auswahl So</th> <th>ortieren Suche</th> <th></th> <th>Liste + i</th> <th>6</th> <th>Übernehmen Hi</th> <th>lfe</th>                                                                                                    | Datei                                 | 14 (+ +)                     | Auswahl So               | ortieren Suche              |         | Liste + i                      | 6            | Übernehmen Hi            | lfe                           |
| Buchhaltung       Nummer       Interpretation       Interpretation       Nummer       Interpretation       Nummer       Interpretation       Nummer       Interpretation       Nummer       Nummer       Interpretation       Nummer       Nummer       Interpretation       Nummer       Nummer       Numer       <                                                                                                    | Einstellungen                         | Nummer                       | 1                        | ID 0                        |         | Kumbasehraihung                |              |                          | Neue Fördermittel ID erstelle |
| Datasenting       Datasenting       Datasenting       Datasenting       Datasenting       Datasenting       Datasenting       Manahme abas         Antragsteller       Prisonen       Verantwolicher Mitarbeiter       Prisonen       Status       Erfassung       Image and Probleming         Vereine       Anzahl Teilnehmer geplant       Tage Bildungsarb. 5h       Obernachtungen       Max. Förderung       reine Öbungszeit (h)       Status       Erfassung       Prisonen         Vereine       Anzahl Teilnehmer geplant       Tage Bildungsarb. 5h       Obernachtungen       Max. Förderung       reine Öbungszeit (h)       Status       Erfassung       Prisonen         Vereine       Anzahl Teilnehmer geplant       Tage Bildungsarb. 5h       Obernachtungen       Max. Förderung       reine Öbungszeit (h)       Status       Erfassung       Prisonen         Vereine       Anzschreibung / Organisation       Prison       Eigenanteil       Eigenanteil       Eigenanteil       Summe Eigenleistung       Prison       Prisonen       Prisonen                                                                                                    | Buchhaltung                           | Bezeichnung                  | Test Probewoche          | nende                       |         | Kurzbeschreibung .             |              |                          | Antone auf Citadamura atallar |
| Variationgen       Antragsteller       Image interpretention of the second of the second of t                        |                                       | Datum vom                    | 28.02.2020               | bis 01.03.2020              |         | Ort                            | Ahaus        |                          |                               |
| Mein Verein       Verantsworlicher Mitarbeiter       ???       Status       Erfassung       Antrag anechen af         Personen       Verantstalter       ???       >       Antrag anechen af         Vereine       Anzahl Teilnehmer geplant       Tage Bildungsarb. 5h       Übernachtungen       Pirz       ???       ???       Antrag anechen af         * Rechnungen       *       (???       * ???       ???       ???       ???       ???       ???       ???         * Rechnungen       nicht förderfähige Kosten       (???       * ???       ???       ???       ???       ???       ???       ???       ???       ???       ???       ???       ???       ???       ???       ???       ???       ???       ???       ???       ???       ???       ???       ???       ???       ???       ???       ???       ???       ???       ???       ???       ???       ???       ???       ???       ???       ???       ???       ???       ???       ???       ???       ???       ???       ???       ???       ???       ???       ???       ???       ???       ???       ???       ???       ???       ???       ???       ???       ???       ???                                                                                                          | Verwaltungen                          | Antragsteller                |                          |                             |         | Kategorie                      |              |                          | Maßnahme absagen              |
| Personen       Veranstalter       ???       Antrag kongiger         Vereine       Azzhi Teinehmer geplant       Tage Bildungsarb. Sh       Übernachtungen       Max. Förderung       reine Übungszeit (h)       Sudhbegriff.         Firmen       Kostenplan       (??? * (?? * ?? + ??? * ??? )=       ???       ???       ???       ???       ???       ???       ???       ???       ???       ???       ???       ???       ???       ???       ???       ???       ???       ???       ???       ???       ???       ???       ???       ???       ???       ???       ???       ???       ???       ???       ???       ???       ???       ???       ???       ???       ???       ???       ???       ???       ???       ???       ???       ???       ???       ???       ???       ???       ???       ???       ???       ???       ???       ???       ???       ???       ???       ???       ???       ???       ???       ???       ???       ???       ???       ???       ???       ???       ???       ???       ???       ???       ???       ???       ???       ???       ???       ???       ???       ????       ???       ???                                                                                                    | Mein Verein                           | Verantworlicher Mitarbeiter  |                          |                             |         | Status                         | Erfassung    | *                        | Antrag ansehen als PDF        |
| Vereine       Anzahl Teilnehmer geplant       Tage Bildungsarb. 5h       Übernachtungen       Max. Förderung       reine Übungszeit. (h)         Vereine       Noten       (272 * 272 + 272 + 272 + 272 + 272 ) =       777 - 777 - 777                                                                                                    | Personen                              | Veranstalter                 |                          |                             | 1       | Lehrgangsleiter                | ???          |                          | Antrag korrigieren            |
| Vereine       Vereine                                                                                                    |                                       | Anzahl Teilnehmer geplant    | Tage Bildungsarb. 5h     | Übernachtungen              |         | Max. Förderung                 |              | reine Übungszeit (h)     |                               |
| • Firmen       Kostenplan       Finanzierungsplan         • Rechnungen       nicht förderfähige Kosten       Eigenanteil         • Lehrgange       Ausschreibung / Organisation       ???         Lehrgange       Noten       ???         Lehrgange       Obernachtung / Verpflegung       ???         Memo       Pahrtkosten       ???         Register       Ozentenkosten       ???         Dozentenkosten       ???       Kommunal         Friedemättel - fählige Kosten       ???         Keidung       ???       Yerschiedenes         Friedemättel - fählige Kosten       ???         Keidung       ???       Kommunal         Privat       ???       Summe leitingen Dritter         Verschiedenes       ???       Summe leitingen Dritter       ???         Veranstaltung       ???       Summe förderfählig       ???         Veranstaltung       ???       Summe förderfählig       ???         Summe förderfählig       ???       Summe Förderung / Zuschuss       ???         Summe förderfählig       ???       Summe Förderung / Zuschuss       ???         Inventar       Summe förderfählig       ???       Summe Förderung / Zuschuss       ???         Inve                                                                                                    | Vereine                               | 222 *                        | ( 222 * 222              | + 222 * 222                 | ) =     | 222                            |              | 222                      | Suchbegriff                   |
| Rechnungen     indit förderfähige Kosten     Eigenanteil       Lehrgange     Ausschreibung / Organisation     ???       Lehrgang     Ausschreibung / Organisation     ???       Teinehmer     Deernachtung / Verpflegung     ???       Memo     Privat     Summe Eigenleistung     ???       Rechnerer     Obernachtung / Verpflegung     ???     Noten     ???       Identifier     Obernachtung / Verpflegung     ???     Noten     ???       Memo     Verschiedenes     ???     Summe Eigenleistung     ???       Itate     Summe nicht förderfähig     ???     Noten     ???       Summe nicht förderfähig     ???     Noten     ???       Verschiedenes     ???     Summe Listingelder     ???       Dozentenkosten     ???     Summe Förderung NRW Zuschuss     ???       Dozenschusten     ???     Summe Förderung / Zuschuss     ???       Veranstaltung     Versfhälig     ???     Summe Förderung / Zuschuss     ???       Inventar     Gesamkosten     ???     Gesamkosten     ???       Isturmente     Vorsteuerabzugsberechtigung     ???     Summe Förderung / Zuschuss     ???       Isturmente     Vorsteuerabzugsberechtigung     ??     Bekanntgae der Höhe der Förderung durch den Kreisverband                                                                                                    | Firmen                                | Kostenplan                   |                          |                             |         | Finanzierungsplan              |              |                          | Nr. Lehrgang Einrichtung      |
| - Lahngånge     Ausschreibung / Organisation     ???       Lehngång     Noten     ???       Tellnehmer     Obernachtung / Verpflegung     ???       Memo     Privat     Summe Eigenleistung     ??       Liste     Register     Dernachtung / Verpflegung     ???       Dozenschederleist     ???     vom Tellnehmer bezahlt     Summe Eigenleistung     ???       Liste     förderfähig     ???     Nomunal     ???       Noten     ???     Summe Leitungen Dritter     ???       Dozenschosten     ???     Summe Ceitungen Dritter     ???       Veranstaltung     ???     wom Veranstalter bezahlt     Max. Förderung NRW Zuschuss     ???       Inventar     GesamtKosten     ???     GesamtKosten     ???       Vorsteuerabzugsberechtigung     ???     GesamtKosten     ???       Inventar     Vorsteuerabzugsberechtigung     ???     GesamtKosten     ???       Instrumente     Vorsteuerabzugsberechtigung     Stelenthistanzierung     ???     GesamtKosten       Isteuring     @ Verein ist nicht vorsteuerabzugsberechtigut     Bekanntgabe der Höhe der Förderung durch den Kreisverband                                                                                                    | Rechnungen                            | nicht förderfähige Kosten    |                          |                             |         | Eigenanteil                    |              |                          | 1 Test Probewor               |
| Lehrgang     Noten     ??       Teilnehmer     Übernachtung / Verpflegung     ???       Memo     Parktosten     ???       Memo     Parktosten     ???       Istedemintel TRW-Anteg     ???     Nomunal       Verschiedenes     ???     Nomunal       Summe licht förderfähig     ???     Nomunal       Privat     ???     Nomunal       Privat     ???     Nomunal       Privat     ???     Nomunal       Privat     ???     Nomunal       Privat     ???     ???       Dozentenkosten     ???     ???       Dozentenkosten     ???     ???       Veranstaltung     Verpflegung     ???     ???       Veranstaltung     ???     Summe Förderung / RWZ Usechuss     ???       Summe förderfähig     ???     Summe Förderung / Zuschuss     ???       Inventar     Gesamkosten     ???     Gesamkosten     ???       Instrumente     Vorsteuerabzugsberechtigung     ???     Bekanntgabe der Höhe der Förderung durch den Kreisverband       Noten     @ Verein ist nicht vorsteuerabzugsberechtigut     @ Ja - darf bekant gegeben werdet     © Ja - darf bekant gegeben werdet                                                                                                    | <ul> <li>Lehrgänge</li> </ul>         | Ausschreibung / Organisation |                          |                             |         | -<br>Lehrgangs- Teilnahmegel   | bühr         |                          |                               |
| Teinehmer         Übernachtung / Verpflegung         ???         wom Teilnehmer bezahlt         Summe Eigenleistung         ???           Memo         Fahrtkösten         ???         orsnige Zuschüsse Leitungen         ???           Feidemetit - NRW - Anneg         Verschiedeness         ???         momunal         ???           Feidemetit - NRW - Anneg         Verschiedeness         ???         momunal         ???           Liste         Summe nicht förderfähig         ???         momunal         ???           Kegister         Opzenteinkosten         ???         momunal         ???           Veränstaltung         Verpflegung         ???         wom Veranstalter bezahlt         ???           Veränstaltung         Summe förderfähig         ???         wom Veranstalter bezahlt         ???           Inventar         Gesam Kösten         ???         wom Veranstalter bezahlt         ???         ???           Inventar         Gesam Kösten         ???         Summe Fördering / Zuschuss         ???         ???           Instrumete         Vorsteuerabzugsberechtigung         ???         Sekanntgabe der Höhe der Förderung durd hen Kreisverband           Kledung         ®) Verein ist nicht vorsteuerabzugsberechtigung         ®) Is - dar? bekannt gegeben werden         ©) Is - dar? bekan                                                                                                    | Lehrgang                              | Noten                        |                          |                             |         | Mittel des Antragstelle        | rs           |                          |                               |
| Memo         Fahrkösten         ???         Sonstige Zuschüsse Leitungen           Register         Verschiedenes         ???         Kommunal         ???           Late         Summe nicht förderfähig         ???         Piva to         ???           Register         Dozentenkösten         ???         Bintrittsgelder         ???           Termine         Dozentenkösten         ???         Summe Leitungen Dritter         ???           Veranstaltung         ???         Summe Sondtung / Verfügung         ???         Summe Leitungen Dritter         ???           Veranstaltung         ???         vom Veranstalter bezahlt         Summe Förderng NRW Zuschuss         ???           Veranstaltung         ???         Summe Körderng / Zuschuss         ???         ??           Inventar         GesamtKosten         ???         Summe Sonderng / Zuschuss         ???           Instrumente         Vorsteurabzugsberechtigung         Werein ist nicht vorsteuerabzugsberechtigung         Bekanntgabe der Höhe der Förderung durch den Kreisverband           Werding durch         ®         President durch den Steuerabzugsberechtigung         ??         ??                                                                                                    | Teilnehmer                            | Übernachtung / Verpflegung   |                          | vom Teilnehmer bezahl       |         | Summe Eigenleistung            |              |                          |                               |
| Market     Verschiedenes     ??       Easemantie - NRW - Annaye     Verschiedenes     ??       Litte     Summe nicht förderfähig     ??       Register     Dozentenkosten     ??       Dozentenkosten     ??       Veranstaltung     Summe förderfähig     ??       Veranstaltung     Summe förderfähig     ??       Intventar     Gesamtförderfähig     ??       Instrumente     Vorsteuerabzugsberechtigung     ??       Kleidung     Veran ist nicht vorsteuerabzugsberechtigut     Bekanntgabe der Höhe der Förderug durch den Kreisverband                                                                                                    | Memo                                  | Fahrtkosten                  |                          |                             |         | Sonstige Zuschüsse Leit        | tungen       |                          |                               |
| Liste     Summe nicht förderfähig     ???       Register     Privat     ???       Dozen tenkosten     ???     Eintrittsgelder       Obemachtung / Verpflegung     ???     Summe Leitungen Dritter       Veranstaltung     Raumkosten     ???       Inventar     Gesamt Kösten     ???       Instrumente     Vorsteuerabzugsberechtigung     ???       Kleidung     @ Verein ist nicht vorsteuerabzugsberechtigut     Bekanntgabe der Höhe der Förderung durch den Kreisverband                                                                                                    | Fördermittel - NRW - Antrag           | Verschiedenes                |                          |                             |         | Kommunal                       |              |                          |                               |
| Litter     Förderfähige Kosten     Eintrittsgelder     772       Register     Dozentenkosten     777     Summe Leitunge Dritter     777       Yeranstaltung     Veräfähige Kosten     777     Max. Förderung NRW Zuschuss     777       Summe förderfähig     777     Summe Förderrähig     777     Time       Instrumente     Vorsteuerabzugsberechtigung     777     Gesamtkosten     777       Kiedung     Vorsteuerabzugsberechtigung     777     Bekanntgabe der Höhe der Förderung durch den Kreisverband                                                                                                    | Liste                                 | Summe nicht förderfähig      |                          |                             |         | Privat                         |              |                          |                               |
| Kegint     Dozentenkosten     277     Summe Leitungen Dritter     777 <ul> <li>             Demachtung / Verpflegung</li> <li>             vom Veranstalter bezahlt</li> </ul> vom Veranstalter bezahlt           max. Förderung NRW Zuschuss <ul>             max. Förderung NRW Zuschuss             max. Förderung / Zuschuss             max. Förderung / Zu</ul>                                                                                                    |                                       | förderfähige Kosten          |                          |                             |         | Eintrittsgelder                |              |                          |                               |
| Veranstalltung     Ubernachtung / Verpflegung     PT     vom Veranstallter bezahlt       Veranstalltung     Summe förderning NRW Zuschuss     PT       Summe förderning i PT     Summe förderning NRW Zuschuss       Inventar     Gesamtkosten     PT       Vorsteuerabzugsberechtigung     Vorsteuerabzugsberechtigung     Bekanntgabe der Höhe der Förderung durch den Kreisverband       Kleidung     @ Verein ist nicht vorsteuerabzugsberechtigt     O [] a - darf bekannt gegeben werden                                                                                                    | Kegister                              | Dozentenkosten               |                          |                             |         | Summe Leitungen Dritt          | er           |                          |                               |
| Veranstaltung         Raumkosten         P27         Max. Förderung NRW Zuschuss         P7           Summe förderfähig         ???         Summe Förderung / Zuschuss         ???           I Inventar         Gesamt Kosten         ???         Gesamt Kosten         ???           I Instrumente         Vorsteuerabzugsberechtigung         Bekanntgabe der Höhe der Förderung durch den Kreisverband         ???           Kleidung         ® Verein ist nicht vorsteuerabzugsberechtigt         Da - darf bekannt gegeben werden                                                                                                    | ▶ Termine                             | Übernachtung / Verpflegung   |                          | vom Veranstalter bezah      | lt      |                                |              |                          |                               |
| Summe förderfähig     Image: Construction of the second second seco | ▶ Veranstaltung                       | Raumkosten                   |                          |                             |         | Max. Förderung NRW 2           | Zuschuss     |                          |                               |
| Inventar     Gesamtkosten     Inventar     Gesamtkosten     Inventar     Vorsteuerabzugsberechtigung     Vorsteuerabzugsberechtigung     Werein ist nicht vorsteuerabzugsberechtigt     Overein ist nicht vorsteuerabzugsberechtigt     Overein ist nicht vorsteuerabzugsberechtigt                                                                                                    | · · · · · · · · · · · · · · · · · · · | Summe förderfähig            |                          |                             |         | Summe Förderung / Zu           | ischuss      |                          |                               |
| Instrumente     Vorsteuerabzugsberechtigung     Bekanntgabe der Höhe der Förderung durch den Kreisverband     Werein ist nicht vorsteuerabzugsberechtigt     © Verein ist nicht vorsteuerabzugsberechtigt                                                                                                    | <ul> <li>Inventar</li> </ul>          | Gesamtkosten                 |                          |                             | >       | Gesamtfinanzierung             |              |                          |                               |
| Kleidung     Overein ist nicht vorsteuerabzugsberechtigt     OJa - darf bekannt gegeben werden                                                                                                    | ▶ Instrumente                         | Vorsteuerabzugsberechtigung  |                          |                             |         | Bekanntgabe der Höhe d         | ler Förderun | g durch den Kreisverband |                               |
|                                                                                                    | Kleidung                              | Verein ist nicht vorsteueral | ozugsberechtigt          |                             |         | 🔘 Ja - darf bekannt geg        | geben werde  | n                        |                               |
| O Verein ist vorsteuerabzugsberechtigt - wurde bei der Beantragung berücksichtig 💿 Nein - darf nicht bekannt gegeben werden                                                                                                    |                                       | Verein ist vorsteuerabzugs   | berechtigt - wurde bei d | er Beantragung berücksichti | g       | Nein - darf nicht bek          | annt gegebe  | en werden                |                               |
|                                                                                                    |                                       |                              |                          |                             |         |                                |              |                          |                               |

Bei der nun folgenden Frage: Möchten Sie dieser Maßnahme eine eindeutige Fördermittel-ID zuordnen?

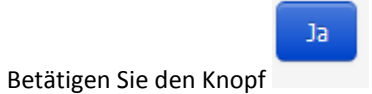

bekannt sind.

Nun öffnen sich alle Felder wie Sie schon aus dem früheren WAS-System

In dem Feld Kurzbeschreibung geben Sie ein, bei Mehrfachanträgen (max. 3 Anträge) z.B. Hauptorchester; Jugendorchester, BIG BAND, Egerlandbesetzung etc. und Inhalt der Maßnahme z.B. Probewochenende etc.

Antragsteller (hier gehen Sie rechts auf das Stiftsymbol)

| Angaben zum Antra                        | gsteller                        | 0 |
|------------------------------------------|---------------------------------|---|
| Verein bzw. Verband<br>Straße / Postfach |                                 |   |
| PLZ - Ort<br>IBAN                        |                                 |   |
| Kontoinhaber                             |                                 |   |
| Angab                                    | en aus 'Mein Verein' übernehmen |   |
|                                          | Schließen                       |   |
|                                          | Lintrittsgeider 0,00 €          |   |

Hier können Sie nun die Felder manuell überschreiben. Sinnvoll ist aber den Button "Angaben aus Mein Verein übernehmen" zu betätigen.

Achten Sie unbedingt darauf, dass in den Vereinsstammdaten die gültige IBAN hinterlegt ist. Da auf diesem Konto die entsprechenden Zuschüsse überwiesen werden.

| Titel / Vorname / Name | Christo                  | ph    | Muster   |  |
|------------------------|--------------------------|-------|----------|--|
| Straße                 | Musterstrasse 47         | '11   |          |  |
| PLZ - Ort              | 48683                    | Ahaus |          |  |
| Telefon / E-Mail       | 0000001111 Muster@web.de |       | r@web.de |  |
|                        |                          |       |          |  |
|                        | Suchen                   |       |          |  |
|                        | Schließer                | 1     |          |  |
|                        |                          |       |          |  |

Telefon und E-Mail-Adresse wegen evtl. Rückfragen.

Veranstalter ist meist identisch mit Antragsteller

**Kategorie** wie bisher auch im WAS-System z.B.

1.1 Arbeits- Und Probephasen

Lehrgangsleiter selbstsprechend

| Anzahl Teilnehmer geplant | Tage Bildungsarb. 5h | Übernachtungen   | Max. Förderung | reine Übungszeit (h) |
|---------------------------|----------------------|------------------|----------------|----------------------|
| <b>0</b> *                | ( 0 * 0,00 € ·       | + 0 * 0,00 € ) = | 0,00 €         | 0                    |

In der obigen Maske werden lediglich die Anzahl (Teilnehmer; Tage Bildungsarb. min. 5 Zeitstunden; Übernachtungen und reine Übungszeit (Zeitstunden) ) benötigt.

Die Summenbildungen sind nach der folgenden Aufstellung bereits im System hinterlegt.

Die Maßnahmen werden grundsätzlich nach den Regelungen für Bildungsveranstaltungen je Tag und Teilnehmer/in lt. Teilnehmerliste (Teilnehmertage = TNT) gefördert. Es gelten folgende Höchstbeträge:

| Tagesveranstaltung    | je Teilnehmer 16€ ohne Übernachtung (1 x 16€)             |
|-----------------------|-----------------------------------------------------------|
| Zwei Tagesveranstalt. | je Teilnehmer 32€ ohne Übernachtung (2 x 16€)             |
| Drei Tagesveranstalt. | je Teilnehmer 48€ ohne Übernachtung (3 x 16€)             |
| Fr. und Sa.           | je Teilnehmer 40€ mit einer Übernachtung (2 x 16€+1 x 8€) |
| Sa. und So.           | je Teilnehmer 40€ mit einer Übernachtung (2 x 16€+1 x 8€) |
| Fr. und Sa. und So.   | je Teilnehmer 64€ mit einer Übernachtung (3 x 16€+2 x 8€) |

#### **Tagesveranstaltung**

> Mindestens 5 Zeitstunden musikalische Bildung

#### **Internatsveranstaltung**

- Mit Übernachtung
- Mindestens 5 Zeitstunden musikalische Bildung
  - An- und Abreisetag mindestens je 2,5 Zeitstunden musikalische Bildung

Maßnahmen in Form von mehreren Tagesveranstaltungen (Maximal 3) müssen in einem Zeitraum von 10 Tagen abgeschlossen sein.

|                            | + | <b>T</b> | • | Übernehmen | Hilfe |
|----------------------------|---|----------|---|------------|-------|
| Durch betätigen des Button | _ | _        |   |            |       |

Übernehmen wird Ihnen sofort die max. mögl. Förderung angezeigt.

#### Kostenplan

#### nicht förderfähige Kosten

| Ausschreibung / Organisation | 50,00 €    | )                        |
|------------------------------|------------|--------------------------|
| Noten                        | 300,00 €   |                          |
| Übernachtung / Verpflegung   | 0,00 €     | vom Teilnehmer bezahlt   |
| Fahrtkosten                  | 0,00 €     | )                        |
| Verschiedenes                | 20,00 €    | )                        |
| Summe nicht förderfähig      | 370,00 €   | )                        |
| förderfähige Kosten          |            |                          |
| Dozentenkosten               | 2.500,00 € | )                        |
| Übernachtung / Verpflegung   | 3.000,00 € | vom Veranstalter bezahlt |
| Raumkosten                   | 150,00 €   | )                        |
| Summe förderfähig            | 5.650,00 € | )                        |
| Gesamtkosten                 | 6.020,00 € | ]>                       |

Im obigen Kostenplan geben Sie nun Ihre vorsichtigen Schätzungen ein

# Finanzierungsplan

# Eigenanteil

| Lehrgangs- Teilnahmegebühr   | 410,00 €   |
|------------------------------|------------|
| Mittel des Antragstellers    | 2.986,00 € |
| Summe Eigenleistung          | 3.396,00 € |
| Sonstige Zuschüsse Leitungen |            |
| Kommunal                     | 0,00 €     |
| Privat                       | 0,00 €     |
| Eintrittsgelder              | 0,00 €     |
| Summe Leitungen Dritter      | 0,00 €     |
|                              |            |
| Max. Förderung NRW Zuschuss  | 2.624,00 € |
| Summe Förderung / Zuschuss   | 2.624,00 € |
| Gesamtfinanzierung           | 6.020,00 € |
|                              |            |

Im obigen Finanzierungsplan können Sie lediglich in den nicht fettgedruckten Summenfeldern Eingaben vornehmen. Alle übrigen sind durch Formeln hinterlegt.

| Personenverwaltung            | Reporter ande            | re Nutzer Nachricht Kur      | nmerkasten Sc                       | hließen             | Abmelden                |                                |
|-------------------------------|--------------------------|------------------------------|-------------------------------------|---------------------|-------------------------|--------------------------------|
| H + +                         | Auswahl So               | rtieren Suche                | Liste +                             | 1                   | Übernehmen              | Hilfe                          |
| Nummer                        | 1                        | ID 367                       | Kurzbeschreibung                    | PWE Hauptor         | rchester                | Neue Fördermittel ID erstellen |
| Bezeichnung                   | Test Probewocher         | nende                        |                                     |                     |                         | Antrag auf Förderung stellen   |
| Datum vom                     | 28.02.2020               | bis 01.03.2020               | Ort                                 | Ahaus               |                         | Ma@nahma.ahrag.on              |
| Antragsteller                 | Musikverein Wüllen 1     | 911 e.V.                     | <ul> <li>Kategorie</li> </ul>       | 1.1 Arbeits-        | und Probephasen 💌       | Mabhanne absagen               |
| Verantworlicher Mitarbeiter   | Christoph Muster         |                              | Status                              | Erfassung           | •                       | Antrag ansehen als PDF         |
| Veranstalter                  | Musikverein Wüllen 1     | 911 e.V.                     | <ul> <li>Lehrgangsleiter</li> </ul> | Cronie              |                         | Antrag korrigieren             |
| Anzahl Teilnehmer geplant     | Tage Bildungsarb. 5h     | Übernachtungen               | Max. Förderung                      |                     | reine Übungszeit (h)    |                                |
| 41 *                          | ( 3 * 16,00 €            | + 2 * 8,00 € )               | = 2.624,00 €                        |                     | 21                      | Suchbegriff                    |
| Kostenplan                    |                          |                              | Finanzierungsplan                   |                     |                         | Nr. Lehrgang Einrichtung       |
| nicht förderfähige Kosten     |                          |                              | Eigenanteil                         |                     |                         | 1 Test Probe                   |
| Ausschreibung / Organisation  | 50,00 €                  |                              | Lehrgangs- Teilnahme                | gebühr              | 410,00 €                |                                |
| Noten                         | 300,00 €                 |                              | Mittel des Antragste                | llers               | 2.986,00 €              |                                |
| Übernachtung / Verpflegung    | 0,00 €                   | vom Teilnehmer bezahlt       | Summe Eigenleistung                 | Summe Eigenleistung |                         |                                |
| Fahrtkosten                   | 0,00 €                   | ]                            | Sonstige Zuschüsse L                | .eitungen           |                         |                                |
| Verschiedenes                 | 20,00 €                  | ]                            | Kommunal                            |                     | 0,00 €                  |                                |
| Summe nicht förderfähig       | 370,00 €                 |                              | Privat                              |                     | 0,00 €                  |                                |
| förderfähige Kosten           |                          |                              | Eintrittsgelder                     |                     | 0,00 €                  |                                |
| Dozentenkosten                | 2.500,00 €               | ļ                            | Summe Leitungen Di                  | ritter              | 0,00 €                  |                                |
| Übernachtung / Verpflegung    | 3.000,00 €               | vom Veranstalter bezahlt     |                                     |                     |                         |                                |
| Raumkosten                    | 150,00 €                 | Į                            | Max. Förderung NRV                  | N Zuschuss          | 2.624,00 €              |                                |
| Summe förderfähig             | 5.650,00 €               | Į                            | Summe Förderung /                   | Zuschuss            | 2.624,00 €              |                                |
| Gesamtkosten                  | 6.020,00 €               | J>                           | Gesamtfinanzierung                  |                     | 6.020,00 €              |                                |
| Vorsteuerabzugsberechtigung   |                          |                              | Bekanntgabe der Höh                 | e der Förderung     | durch den Kreisverband  |                                |
| Verein ist nicht vorsteuerab: | zugsberechtigt           |                              | 🔘 Ja - darf bekannt g               | gegeben werden      | n                       |                                |
| Verein ist vorsteuerabzugsb   | erechtigt - wurde bei de | er Beantragung berücksichtig | ONein - darf nicht b                | ekannt gegeber      | n werden                |                                |
| <b>V</b>                      |                          |                              | $\checkmark$                        |                     |                         |                                |
| Die Standards und Kriterien z | ur Förderung sind bek    | annt und wurden eingehalten  | Für diese Maßnahme                  | e wurden und w      | verden keine weiteren L | andesmittel beantragt          |
|                               |                          |                              |                                     |                     |                         |                                |

#### Zur Sicherheit sollte nun noch einmal der Button

| + 🖻 🖻 Übernehmen               | Hilfe | <b>Übernehmen</b> betätigt werden. |
|--------------------------------|-------|------------------------------------|
| Neue Fördermittel ID erstellen | _     |                                    |
| Antrag auf Förderung stellen   |       |                                    |
| Maßnahme absagen               |       |                                    |
| Antrag ansehen als PDF         |       |                                    |
| Antrag korrigieren             |       |                                    |

Jetzt überprüfen Sie bitte noch einmal alle Angaben durch betätigen des Button "Antrag ansehen als PDF".

#### Alles o.k., dann betätigen Sie noch den Button "Antrag auf Förderung stellen"

| Für diese Maßnahme wird ein Antrag auf Förderung bei Ihrem Landesverband gestellt. |       |       |       |            |       |  |  |
|------------------------------------------------------------------------------------|-------|-------|-------|------------|-------|--|--|
| ıd                                                                                 |       |       |       | Ja         | Nein  |  |  |
| Sortieren                                                                          | Suche | Liste | + 💼 🤅 | Übernehmen | Hilfe |  |  |

Die nun folgende Frage beantworten Sie mit Ja und schon wird der Antrag an Ihren zuständigen Kreisverband weitergeleitet.

Dieser muss dann noch Ihre Mitgliedschaft im VMB bestätigen.

Haben Sie Fragen, dann wenden Sie sich bitte per Mail an <u>oddset@vmb-nrw.de</u>.

Wir werden dann schnellst möglich Ihre Fragen beantworten.